# How to Use the Recruiting Website

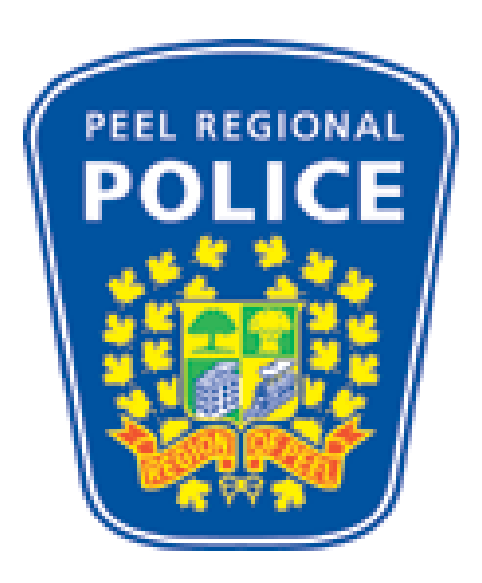

# **External Uniform Applicant**

# **User Guide**

# How to Use the Recruiting Website

| Overview     |                                                                                             |                    |
|--------------|---------------------------------------------------------------------------------------------|--------------------|
| Introduction | This document contains the procedures on how to use the R as an External Uniform Applicant. | Recruiting website |
| Contents     | This publication contains the following topics:                                             |                    |
|              | Торіс                                                                                       | See Page           |
|              | Recruiting Activities Overview                                                              | 2                  |
|              | Registering as a New External Uniform Applicant                                             | 3 to 5             |
|              | Viewing the Posting Details                                                                 | 6 to 8             |
|              | Completing and Submitting Your Application                                                  | 9 to 31            |
|              | • My Profile page, p. 15                                                                    |                    |
|              | • Application Questionnaire, p. 16                                                          |                    |
|              | • My Resume page, p. 17                                                                     |                    |
|              | • My Education section, p. 17                                                               |                    |
|              | • My Test Date Selection section, p. 20                                                     |                    |
|              | • My Referrals section, p. 21                                                               |                    |
|              | • My Resume Preview page, p. 24                                                             |                    |
|              | • Submit Confirmation page, p. 26                                                           |                    |
|              | • Equal Opportunity Survey Invitation, p. 28                                                |                    |
|              | • My Applications page, p. 30                                                               |                    |
|              | Logging in as a Returning External Uniform Applicant                                        | 32 to 34           |
|              | Updating the My Profile page                                                                | 35 to 37           |
|              | Adding Additional Information to an Application with a Status of Application Received       | 38 to 40           |
|              | Changing Your Test Date                                                                     | 41 to 43           |

# Registering as a New External Uniform Applicant

| Purpose                      | The purpose of this section is to provide the steps to successfully register as a new external Uniform applicant. |                                                                    |  |  |
|------------------------------|----------------------------------------------------------------------------------------------------|--------------------------------------------------------------------|--|--|
| IMPORTANT                    | You will not be able to register as a new applicant when there are no job openings or test dates posted.          |                                                                    |  |  |
| Navigation                   | Uniform Officer Online Application home page > click on the "click here to Register" link                         |                                                                    |  |  |
| Quick reference<br>procedure | Follow these steps to register as a new external Uniform applicant.                                               |                                                                    |  |  |
|                              | Step Action                                                                                                    |                                                                    |  |  |
|                              | 1                                                                                                    | Click on the <b>click here to Register</b> link.                   |  |  |
|                              | 2                                                                                                    | Enter your registration information in the following fields:       |  |  |
|                              |                                                                                                    | User Name                                                          |  |  |
|                              |                                                                                                    | • Password                                                         |  |  |
|                              |                                                                                                    | Confirm Password                                                   |  |  |
|                              | 3                                                                                                    | Click on the <b>Register</b> button to complete your registration. |  |  |
|                              |                                                                                                    |                                                                    |  |  |

Detailed<br/>procedureThe following pages provide the detailed procedure for registering as a new<br/>external Uniform applicant.

# Registering as a New External Uniform Applicant, Continued

Step 1 Click on the <u>click here to Register</u> link.

#### **Uniform Officer Online Application**

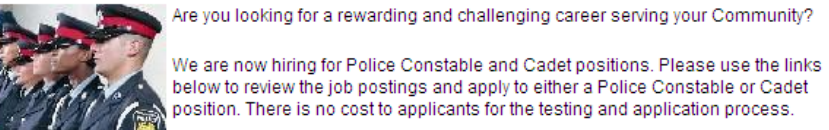

| coming Test Dates                                                                      | Login                          |
|----------------------------------------------------------------------------------------|--------------------------------|
| he following dates are available for taking the<br>equired physical and written tests: | User Name: Password:           |
| 1 September 19, 2011                                                                   |                                |
| 2 September 20, 2011                                                                   | Login Login Help, Register Now |

| Plea        | Please select ONE of the following postings and apply |                   |        |                 |  |  |
|-------------|-------------------------------------------------------|-------------------|--------|-----------------|--|--|
|             | Opened                                                | Posting Title     | Job ID | Department      |  |  |
|             | 2011/07/22                                            | Recruit Constable | 300583 | Training Bureau |  |  |
|             | 2011/07/22                                            | Cadet, 2nd Class  | 300582 | Training Bureau |  |  |
| <u>Sele</u> | Select All Deselect All Save Jobs Apply Now           |                   |        |                 |  |  |

#### Registering as a New External Uniform Applicant, Continued

**Step 2** Enter your registration information in the following fields:

• User Name

- Password
- Confirm Password

#### Identification

When you apply for the first time, you will need to provide a user name and password so that you can sign in at a future date as a returning applicant to view the status of your application.

Please enter your user name and your password, then confirm your password and click "Register". If you have already registered, please click the "Return to Previous Page" link.

Note: If you are a former employee applying for a Police Constable or Police Cadet position, please contact the Uniform Recruiting Bureau directly and do not continue with the application process at this time.

| Enter Registration In | nformation          |  |
|-----------------------|---------------------|--|
| *User Name            | tdschwark           |  |
| *Password             | •••••               |  |
| *Confirm Password     |                     |  |
| Register Retu         | rn to Previous Page |  |

**NOTE:** record your **User Name** and **Password** in a location where you can easily reference it, should you require logging into this web site at a future date.

Step 3 Click on the **Register** button to complete your registration.

| Enter Registration Information |                     |   |  |
|--------------------------------|---------------------|---|--|
| *User Name                     | tdschwark           |   |  |
| *Password                      | •••••               |   |  |
| *Confirm Password              | •••••               | ] |  |
| Register Retu                  | rn to Previous Page |   |  |

**Result:** the Careers Home Welcome page is displayed.

End of Procedure.

# Viewing the Posting Details

| Purpose                      | The purpose of this section is to provide the steps to successfully view the posting details of an External Uniform job opening. |                                                                      |                                       |  |
|------------------------------|----------------------------------------------------------------------------------------------------|----------------------------------------------------------------------|---------------------------------------|--|
| Navigation                   | Uniform Officer Online Application home page > Log in > Please select<br>ONE of the following postings and apply section         |                                                                      |                                       |  |
| Quick reference<br>procedure | Follow<br>opening                                                                                                    | v these steps to view the posting details of an External Uniform job |                                       |  |
|                              | Step                                                                                                    |                                                                      | Action                                |  |
|                              | 1                                                                                                    | Go to the Please select ONE o                                        | f the following postings and apply    |  |
|                              |                                                                                                    | section in the Careers Home V                                        | Welcome page.                         |  |
|                              | 2                                                                                                    | Click on the <b>Posting Title</b> link                               | for the job posting for which you are |  |
|                              |                                                                                                    | interested in.                                                       |                                       |  |
|                              |                                                                                                    | <b>Result:</b> the posting details disp                              | blays.                                |  |
|                              | 3                                                                                                    | Use the scroll bar to the right o                                    | f your screen to scroll down and      |  |
|                              | 4                                                                                                    | review the posting details.                                          |                                       |  |
|                              | 4                                                                                                    | If you click on the                                                  | then                                  |  |
|                              |                                                                                                    | Apply Now button to apply                                            | Completing and Submitting Your        |  |
|                              |                                                                                                    | for the job opening                                                  | Application section of this           |  |
|                              |                                                                                                    |                                                                      | document for steps on how to          |  |
|                              |                                                                                                    |                                                                      | complete your online                  |  |
|                              |                                                                                                    |                                                                      | application.                          |  |
|                              |                                                                                                    | <b>Return to Previous Page</b>                                       | reference <i>Step 1</i> in the        |  |
|                              |                                                                                                    | link to return to the Uniform                                        | Completing and Submitting Your        |  |
|                              |                                                                                                    | Officer Online Application                                           | Application section of this           |  |
|                              |                                                                                                    | page                                                                 | document for steps on how to          |  |
|                              |                                                                                                    |                                                                      | select and apply to a job             |  |
|                              |                                                                                                    |                                                                      | opening.                              |  |
|                              |                                                                                                    |                                                                      |                                       |  |

Detailed procedure The following pages provide the detailed procedure for viewing the posting details of an External Uniform job opening.

### Viewing the Posting Details, Continued

Step 1Go to the Please select ONE of the following postings and apply section in<br/>the Careers Home Welcome page.

#### Careers Home

Welcome

Use the links below to review and/or update information that you provided as part of the application process.

| Upcoming Test D                     | ates                                                                     | My C                            | areer Tools                                  |  |  |
|-------------------------------------|--------------------------------------------------------------------------|---------------------------------|----------------------------------------------|--|--|
| The following da<br>required physic | ates are available for taking the<br>al and written tests:               |                                 | <u>0 Applications</u><br><u>My Test Date</u> |  |  |
| 1 Septembe                          | r 19, 2011                                                               |                                 | My Profile                                   |  |  |
| 2 Septembe                          | r 20, 2011                                                               |                                 |                                              |  |  |
|                                     |                                                                          |                                 |                                              |  |  |
| Please select ON                    | E of the following postings and a                                        | pply                            |                                              |  |  |
| Please select ON                    | E of the following postings and a<br>Posting Title                       | pply<br>Job ID                  | Department                                   |  |  |
| Please select ON Opened O8/08/2011  | IE of the following postings and a<br>Posting Title<br>Recruit Constable | pply<br><u>Job ID</u><br>300585 | Department<br>Training Bureau                |  |  |

# Step 2 Click on the <u>Posting Title</u> link for the job posting for which you are interested in.

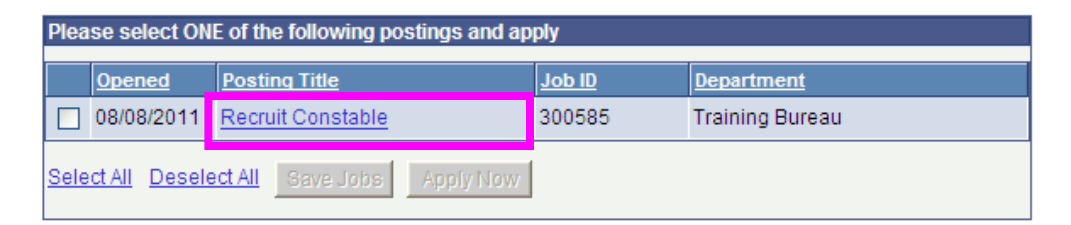

*Result:* the posting details displays.

# Viewing the Posting Details, Continued

**Step 3** Use the scroll bar to the right of your screen to scroll down and review the posting details.

| Save Job                                                                                             | Apply Now                                                                                                    |                                                                                                    | Return to Previous Page                                                                                                    |
|----------------------------------------------------------------------------------------------------|----------------------------------------------------------------------------------------------------|----------------------------------------------------------------------------------------------------|----------------------------------------------------------------------------------------------------|
|                                                                                                    | Externa                                                                                                    | al Job Va                                                                                                    | acancy                                                                                                    |
| Posting Title:<br>Status:<br>Grade:<br>Job ID:<br>Open Date:                                         | Recruit Constable<br>Regular, Full-Time<br>U1<br>300585<br>2011-08-08                                                      | Department:<br>Salary Range:<br>Open Positions:<br>Additional Info:<br>Close Date:                            | Hires and Flexible Staffing<br>\$ 50,090.00 - \$ 83,483.00<br>1<br>None<br>2011-08-31                                                   |
| Position Summa                                                                                       | ary:                                                                                                    |                                                                                                    |                                                                                                    |
| Police Constable<br>Successful cand<br>the entry level po<br>a patrol officer la<br>Those with previ | e<br>didates for the position o<br>osition for all police offici<br>ays the foundation for eve<br>ious police experience v | of Police Constable, will<br>ers in Peel Regional Po<br>ery other police position<br>vill be considered on ar | be hired as Recruit Constables. This i<br>lice. Experience and training gained as<br>or rank in the organization.<br>hindividual basis. |
| Responsibilities                                                                                     | 5:                                                                                                    |                                                                                                    |                                                                                                    |
| Interact formally<br>will be of assista                                                              | and informally with the o<br>ance and promote public                                                                       | community to provide in<br>c safety and awareness                                                             | formation, advice and education which<br>i.                                                                                             |
| Respond to ass<br>non-emergency<br>provides assists                                                  | igned calls for service a<br>situations in a manner t<br>ance.                                                             | ind perform routine patr<br>that protects lives and p                                                         | ol, confront and resolve emergency and<br>roperty, maintains public order and                                                           |
| Enforce laws in                                                                                      | vestigate offenses and v                                                                                                   | when appropriate arres                                                                                        | t offenders                                                                                                    |

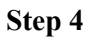

| If you click on the                                                                            | then                                                                                                    |
|------------------------------------------------------------------------------------------------|----------------------------------------------------------------------------------------------------|
| <b>Apply Now</b> button to apply for the job opening                                           | reference <i>Step 4</i> in the<br><i>Completing and Submitting Your</i><br><i>Application</i> section of this<br>document for steps on how to<br>complete your online<br>application.  |
| Return to Previous Page<br>link to return to the<br>Uniform Officer Online<br>Application page | reference <i>Step 1</i> in the<br><i>Completing and Submitting Your</i><br><i>Application</i> section of this<br>document for steps on how to<br>select and apply to a job<br>opening. |

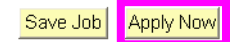

<u>Return to Previous</u> <u>Page</u>

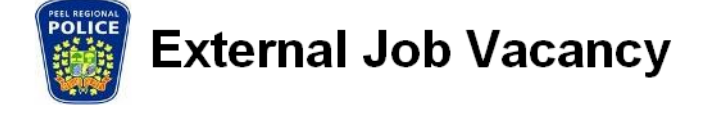

End of Procedure.

# Completing and Submitting Your Application

| Purpose                      | The purpose of this section is to provide the steps to successfully complete<br>and submit your online application to an External Uniform job opening. |                                                                                                    |  |
|------------------------------|----------------------------------------------------------------------------------------------------|----------------------------------------------------------------------------------------------------|--|
| Navigation                   | Uniform Officer Online Application home page > Log in > Please select<br>ONE of the following postings and apply section                               |                                                                                                    |  |
| Quick reference<br>procedure | Follow these steps to complete and submit your online application to an External Uniform job opening.                                                  |                                                                                                    |  |
|                              | Step                                                                                                    | Action                                                                                                    |  |
|                              | 1                                                                                                    | Go to the <b>Please select ONE of the following postings and</b>                                                                                                    |  |
|                              |                                                                                                    | apply section.                                                                                                    |  |
|                              | 2                                                                                                    | Select the checkbox for the posting for which you want to apply.<br><i>Result:</i> the Apply Now button will no longer be grayed out.                                                                                                    |  |
|                              | 3                                                                                                    | Click on the <b>Apply Now</b> button.                                                                                                    |  |
|                              |                                                                                                    | <i>Result:</i> the My Profile page displays.                                                                                                    |  |
|                              |                                                                                                    | How to Complete the My Profile page                                                                                                    |  |
|                              | 4                                                                                                    | Use the scroll bar to the right of your screen to scroll down and<br>complete the following fields:<br>First Name<br>Last Name<br>Country<br>Unit/Street<br>City<br>Province<br>Postal<br>Prime Email Type<br>Email Address<br>Prime Phone Type<br>Phone Number<br>SIN Identifier |  |
|                              | 5                                                                                                    | Click on the Save button.                                                                                                    |  |
|                              |                                                                                                    | <i>Result:</i> the Application Questionnaire page displays.                                                                                                    |  |
|                              |                                                                                                    | How to Complete the Application Questionnaire page                                                                                                    |  |
|                              | 6                                                                                                    | Complete the <b>Application Questionnaire</b> page by selecting the applicable answer.                                                                                                    |  |

Quick reference procedure (continued)

| Step | Action                                                                         |
|------|--------------------------------------------------------------------------------|
| 7    | Click on the <u>Next</u> link to continue.                                     |
|      | <i>Result:</i> the My Resume page displays.                                    |
|      | How to Complete the My Resume page                                             |
| 8    | Use the scroll bar to the right of your screen to scroll down and              |
|      | complete the applicable sections in the <b>My Resume</b> page.                 |
|      | How to Complete the My Education section                                       |
| 9    | Select your <i>Highest Education Level</i> from the drop down arrow.           |
| 10   | To provide university or college information, click on the <u>Add</u>          |
|      | <b>Post-Secondary Education History</b> link.                                  |
|      | <i>Result:</i> the Add Post-Secondary Education page displays.                 |
| 11   | Enter your <i>education details</i> by completing the following fields:        |
|      | • Country                                                                      |
|      | • Province                                                                     |
|      | Institution                                                                    |
|      | • Major                                                                        |
|      | Education Level                                                                |
| 12   | Click on the Save & Add More button to add more education                      |
|      | details.                                                                       |
| 13   | Click on the Save & Return button to go back to the My                         |
|      | Resume page.                                                                   |
|      | <b>Result:</b> your education details will default into the My                 |
|      | <i>Education</i> section.                                                      |
|      | How to Complete the My Test Date Selection section                             |
| 14   | Select the checkbox for the <i>Test Date</i> you would like to attend in       |
|      | the Upcoming Test Dates section.                                               |
| 15   | To obtain the address and driving directions for your test date,               |
|      | click on the arrow in the Need Address/Driving Directions?                     |
|      | Section.                                                                       |
|      | <b><i>Result:</i></b> this section will expand to provide you with the address |
| 1    | and driving directions.                                                        |

| Quick reference Step Action                                                                                                    |    |                                                                                                    | on                                                                              |
|----------------------------------------------------------------------------------------------------|----|----------------------------------------------------------------------------------------------------|---------------------------------------------------------------------------------|
| procedure                                                                                                    |    | How to Complete the My R                                                                                 | eferrals section                                                                |
| (continued)                                                                                                    | 16 | Enter your referral details by using                                                                     | g the drop down arrow to select                                                 |
|                                                                                                    |    | the applicable option for the follow                                                                     | ving fields:                                                                    |
|                                                                                                    |    | How did you find out abou                                                                                | t the job?                                                                      |
|                                                                                                    |    | • Sub Source                                                                                             |                                                                                 |
|                                                                                                    |    | • Specific Referral Source (ty if required)                                                              | ype in additional referral details,                                             |
|                                                                                                    | 17 | If an <i>employee</i> at Peel Regional Po<br>opening then enter his or her name                          | lice referred you to this job in the <b>Referral Name</b> field.                |
|                                                                                                    | 18 | Indicate whether you are a former of <i>Result:</i> if you select <i>Yes</i> , the <b>Last</b> displays. | employee by selecting <i>Yes</i> or <i>No</i> . <b>Date of Employment</b> field |
|                                                                                                    | 19 | Click on the calendar icon to enter                                                                      | the date for the Last Date of                                                   |
|                                                                                                    |    | <b>Result:</b> an online calendar display                                                                | s                                                                               |
|                                                                                                    | 20 | Select the <i>last date of employment</i>                                                                | at Peel Regional Police from the                                                |
|                                                                                                    |    | online calendar:                                                                                         | e                                                                               |
|                                                                                                    |    | • applicable month                                                                                       |                                                                                 |
|                                                                                                    |    | • applicable year                                                                                        |                                                                                 |
|                                                                                                    |    | • date associated with the mo                                                                            | onth and year                                                                   |
|                                                                                                    |    | <b>Result:</b> the date selected will defai                                                              | ult into the Last Date of                                                       |
|                                                                                                    | 21 | Employment field.                                                                                        |                                                                                 |
|                                                                                                    | 21 | Click on the <u>Next</u> link to continue.                                                               | nago dignlava                                                                   |
|                                                                                                    |    | How to Review the My Result                                                                              | page displays.                                                                  |
|                                                                                                    | 22 | Use the scroll bar to the right of yo                                                                    | ur screen to review the                                                         |
|                                                                                                    |    | information in the <b>My Resume Pr</b>                                                                   | eview page                                                                      |
|                                                                                                    | 23 | Review <i>all</i> information entered in                                                                 | your online application.                                                        |
|                                                                                                    |    | If a section is not complete.                                                                            | Or. you can                                                                     |
|                                                                                                    |    | vou can go back and correct it                                                                           |                                                                                 |
|                                                                                                    |    | by                                                                                                    |                                                                                 |
|                                                                                                    |    | clicking on the My Resume                                                                                | click on the <b><u>Previous</u></b> link to                                     |
|                                                                                                    |    | link.                                                                                                    | go back and make changes to                                                     |
|                                                                                                    |    |                                                                                                    | your online application.                                                        |
| <b>NOTE:</b> you are able to print your <b>Resume Preview</b> page review it on hard copy by selecting: File > Print > in you browser. |    | <b>Resume Preview</b> page and<br>:: File > Print > in your Internet                                     |                                                                                 |

| Quick reference | Step | Action                                                                  |
|-----------------|------|-------------------------------------------------------------------------|
| procedure       | 24   | Click on the <b>Preview</b> link to go back to the <b>My Resume</b>     |
| (continued)     |      | <b>Preview</b> page and review the changes you made.                    |
|                 | 25   | Click on the <b>Submit</b> button to submit your application.           |
|                 |      | <b>Result:</b> the Submit Confirmation page displays.                   |
|                 |      | How to Complete the Submit Confirmation page                            |
|                 | 26   | Confirm you have provided all relevant information pertaining to        |
|                 |      | the job opening by reviewing the Resume Validation Results in           |
|                 |      | the Submit Confirmation page.                                           |
|                 | 27   | If you need make a change:                                              |
|                 |      | • Click on the <u>View Full Resume Preview</u> link to go back          |
|                 |      | to the My Resume Preview page.                                          |
|                 |      | Repeat steps 25 to 28.                                                  |
|                 | 28   | The Verification Step in the Submit Confirmation page                   |
|                 |      | validates that you reviewed your online application, are satisfied      |
|                 |      | with the completeness of it, and are ready to submit your               |
|                 |      | application.                                                            |
|                 |      |                                                                         |
|                 |      | Select the checkbox " <i>I have verified the completeness and</i>       |
|                 | 20   | accuracy of My Resume".                                                 |
|                 | 29   | Click on the <b>Submit</b> button to continue.                          |
|                 |      | <b><i>Result:</i></b> the Equal Opportunity Survey Invitation displays. |
|                 | 2.0  | How to Complete the Equal Opportunity Survey Invitation                 |
|                 | 30   | The Equal Opportunity Survey Invitation defaults to the "I wish         |
|                 |      | to participate" option.                                                 |
|                 | 21   | Select the answer that applies to you.                                  |
|                 | 31   | If you previously participated in this survey, then select the          |
|                 | 22   | option T wish to decline.                                               |
|                 | 32   | Review the <i>Terms and Agreement</i> section.                          |
|                 |      | 10 confirm your agreement to these terms and agreement, select          |
|                 |      | the option T agree to these terms.                                      |
|                 | 22   | Click on the Submit hutten                                              |
|                 | 55   | Click on the Submit button.                                             |
|                 |      | <b><i>Result:</i></b> the <b>Wy Applications</b> page displays.         |

| Quick reference | Step          | Step Action                            |                      |                                          |  |
|-----------------|---------------|----------------------------------------|----------------------|------------------------------------------|--|
| procedure       |               | How to Confirm the Statu               | is of Your O         | nline Application                        |  |
| (continued)     | 34            | Confirm that the status of             | your applic          | ation submitted is UNI –                 |  |
|                 |               | Test Scheduled.                        |                      |                                          |  |
|                 | 35            | Confirm that you received              | d an <i>email</i> ii | n your Inbox stating "Your               |  |
|                 |               | online application has be              | en successfi         | ally submitted".                         |  |
|                 |               |                                        |                      |                                          |  |
|                 |               |                                        |                      |                                          |  |
| Detailed        | The follow    | ving pages provide the deta            | iled procedu         | ire for completing and                   |  |
| procedure       | submitting    | vour online application to             | an External          | Uniform job opening and                  |  |
| 1               | include pic   | tures of the Online Applic             | ation.               | ennem jee opening, and                   |  |
|                 | 1             | 11                                     |                      |                                          |  |
|                 |               |                                        |                      |                                          |  |
| Step 1          | Go to the l   | Please select ONE of the f             | ollowing po          | stings and apply section.                |  |
|                 | Careers Home  | Iob Search My Saved Jobs               | My Sayod Search      | es My Career Tools Longuit               |  |
|                 | Careers norm  |                                        | iny Saved Search     |                                          |  |
|                 | Careers Home  |                                        |                      |                                          |  |
|                 | Welcome       | <del>)</del>                           |                      |                                          |  |
|                 | Use the links | below to review and/or update informa  | ation that you prov  | ided as part of the application process. |  |
|                 |               | at Datas                               | My Coro              |                                          |  |
|                 | The followin  | o dates are available for taking the   | My Care              |                                          |  |
|                 | required phy  | sical and written tests:               | Mv                   | Test Date                                |  |
|                 | 1 Septer      | nber 19, 2011                          | My                   | Profile                                  |  |
|                 | 2 Septer      | eptember 20, 2011                      |                      |                                          |  |
|                 |               |                                        |                      |                                          |  |
|                 | Please select | t ONE of the following postings and ap | oply                 |                                          |  |
|                 | Opened        | ened Posting Title Job ID Department   |                      |                                          |  |
|                 | 08/08/20      | 11 Recruit Constable                   | 300585               | Training Bureau                          |  |
|                 | Select All De | select All Save Jobs Apply Now         |                      |                                          |  |
|                 |               |                                        | 1                    |                                          |  |

**Step 2** Select the checkbox for the posting for which you want to apply.

|             | Opened               | Posting Title              | Job ID | <u>Department</u> |
|-------------|----------------------|----------------------------|--------|-------------------|
|             | 08/08/2011           | Recruit Constable          | 300585 | Training Bureau   |
| <u>Sele</u> | <u>ct All</u> Desele | ct All Save Jobs Apply Now |        |                   |

*Result:* the Apply Now button will no longer be grayed out.

Step 3 Click on the Apply Now button.

|      | Opened               | Posting Title     | Job ID | <u>Department</u> |
|------|----------------------|-------------------|--------|-------------------|
|      | 08/08/2011           | Recruit Constable | 300585 | Training Bureau   |
| Sele | <u>ct All</u> Desele | Apply Now         |        |                   |

*Result:* the My Profile page displays.

#### Step 4

Use the scroll bar to the right of your screen to scroll down and complete the following fields:

- First Name
- Last Name
- Country
- Unit/Street
- City
- Province
- Postal
- Prime Email Type
- Email Address
- Prime Phone Type
- Phone Number
- SIN Identifier

| 0                                       |                                                                                                    |
|-----------------------------------------|----------------------------------------------------------------------------------------------------|
| Save                                    | Return to Previous Page                                                                                                    |
| Member Informa                          | tion                                                                                                    |
| User Name:                              | tds92802                                                                                                    |
| Password:                               | Change Password                                                                                                    |
|                                         |                                                                                                    |
| Name                                    | Tim                                                                                                    |
| *First Name:                            |                                                                                                    |
| *Last Name:                             | Schwark                                                                                                    |
|                                         |                                                                                                    |
| Address                                 |                                                                                                    |
| *Country:                               | Canada                                                                                                    |
| 'Address 1:                             | 2242 John Street                                                                                                    |
| Address 2:                              |                                                                                                    |
| *City:                                  | Londsborough *Province: Ontario *                                                                                                  |
| *Postal:                                | N2H 1T0                                                                                                    |
| *Primary Email T<br>*Email Address:     | ype: Home V<br>thomasschwark@yahoo.ca Remove                                                                                       |
| + Add Another E                         | imall Address                                                                                                    |
| Phone Numbers                           |                                                                                                    |
| *Primary Phone                          | Type: Select V                                                                                                    |
| *Phone Number:                          | 555/212-0000 Extension: Remove                                                                                                    |
| + Add Another F                         | Phone Number                                                                                                    |
| Telephone Inquir                        | ies                                                                                                    |
| Enter the 3rd, 6t<br>to validate your i | h, and 9th digits of your Social Insurance Number. This information will only be used<br>identity when making telephone inquiries. |
| *SIN Identifier                         | 135                                                                                                    |
|                                         |                                                                                                    |
|                                         |                                                                                                    |
| Save                                    | Dahura la Densiava Dana                                                                                                    |

**NOTE:** there is an *asterisk* beside each field that is required.

You are only required to enter this information once. The next time you apply online this information will be included in your application and you will only be required to change it if necessary.

Step 5 Click on the Save button.

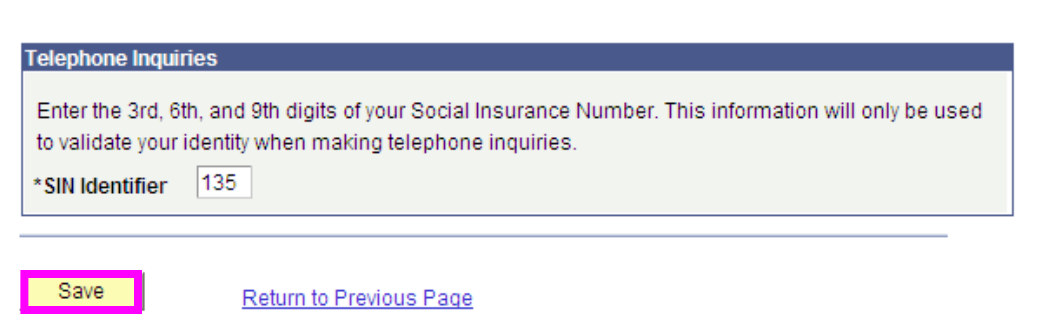

**Result:** the Application Questionnaire page displays.

**Step 6** Complete the **Application Questionnaire** page by selecting the applicable answer.

**Complete Application** 

| Previous                                                                                                    | Submit                                 | Cancel                               | Careers Home                                      | <u>Next</u> ► |
|----------------------------------------------------------------------------------------------------|----------------------------------------|--------------------------------------|---------------------------------------------------|---------------|
| Application Questionnaire My Res                                                                            | aume Preview                           |                                      |                                                   |               |
| Application Questionnaire                                                                                   |                                        |                                      |                                                   |               |
| l am at least 18 years of age.                                                                              |                                        |                                      |                                                   |               |
| O No                                                                                                    |                                        |                                      |                                                   |               |
| • Yes                                                                                                    |                                        |                                      |                                                   |               |
| I am a Canadian Citizen or perma                                                                            | nent resident and                      | legally entitled                     | to work in Canada.                                |               |
| O No                                                                                                    |                                        |                                      |                                                   |               |
| ⊙ Yes                                                                                                    |                                        |                                      |                                                   |               |
| Are you currently an Officer servi<br>question, please contact our Rec<br>application process at this time. | ng with another I<br>ruiting Bureau di | Police Service?<br>rectly and do not | If you answer yes to th<br>continue with the onli | his<br>ine    |
| No                                                                                                    |                                        |                                      |                                                   |               |
| O Yes                                                                                                    |                                        |                                      |                                                   |               |

Step 7Click the Next link

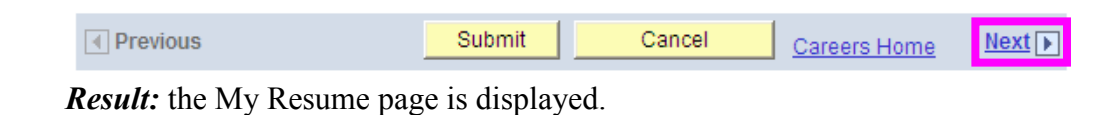

**Step 8** Use the scroll bar to the right of your screen to scroll down and complete the applicable sections in the **My Resume** page.

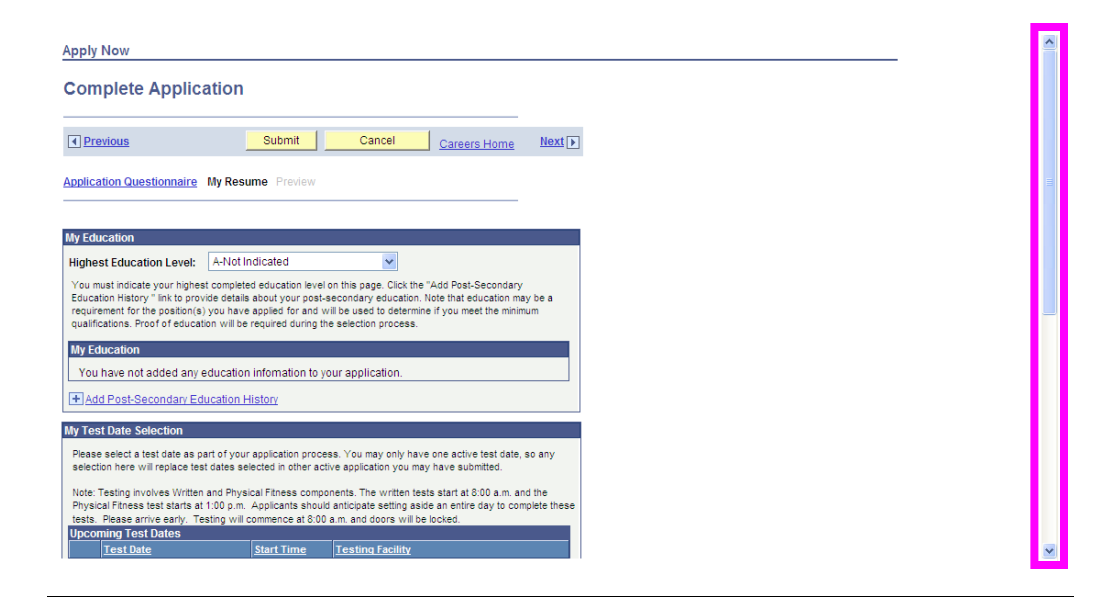

```
Step 9 Select your Highest Education Level from the drop down arrow.
```

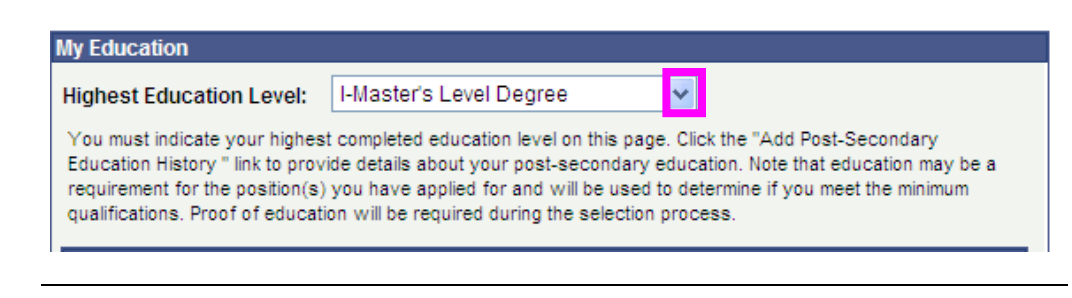

Step 10To provide university or college information, click on the Add Post-<br/>Secondary Education History link.

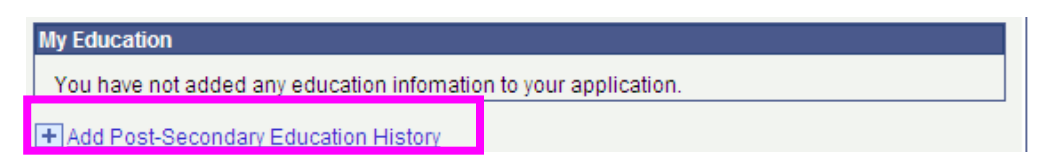

Result: the Add Post-Secondary Education page displays.

Step 11Select the *Country* and *Province* where you obtained your Post-Secondary<br/>education by using the drop down arrows.

Enter your *education details* by completing the **Institution** and **Major** fields.

Select the Education Level obtained use the drop down arrow.

| Enter Post-Second    | ary Education Details                                                                                |
|----------------------|----------------------------------------------------------------------------------------------------|
| Country<br>Province: | Canada  Alberta                                                                                      |
| Use the Other field  | Is to provide details of your education Major or Institution, if they are not in the lists provided. |
| *Institution:        | Athabasca University                                                                                 |
| *Major:              | Political Science                                                                                    |
| *Education Level:    | Master of Applied Science                                                                            |
| Average Grade:       | Graduated                                                                                            |
|                      |                                                                                                    |
|                      |                                                                                                    |
| Save & Return        | Save & Add More Cancel Return to Previous Page                                                       |
| * Required Field     |                                                                                                    |

**NOTE:** there is an *asterisk* beside each field that is required.

| Step 12 | Click on the Save & Add More button to add more education details.                    |  |  |
|---------|---------------------------------------------------------------------------------------|--|--|
|         | Add New Application                                                                   |  |  |
|         | Add Post-Secondary Education                                                          |  |  |
|         | Save & Return Save & Add More Cancel Return to Previous Page                          |  |  |
| Step 13 | Click on the <b>Save &amp; Return</b> button to go back to the <b>My Resume</b> page. |  |  |
|         | Add Post-Secondary Education                                                          |  |  |
|         | ·                                                                                     |  |  |
|         | Save & Return Save & Add More Cancel Return to Previous Page                          |  |  |

**Result:** your education details will default into the My Education section.

**NOTE:** you are only required to enter your education details once. The next time you apply online this information will be included in your application and you will only be required to change it if necessary.

| My Education                                                                                                    |                                                                                                    |  |  |  |  |
|----------------------------------------------------------------------------------------------------|----------------------------------------------------------------------------------------------------|--|--|--|--|
| Highest Education Level: I-Master's Level Degree 💌                                                                                                    |                                                                                                    |  |  |  |  |
| You must indicate your high<br>Education History " link to pr<br>requirement for the position(<br>qualifications. Proof of educ                                                                                                    | You must indicate your highest completed education level on this page. Click the "Add Post-Secondary Education History " link to provide details about your post-secondary education. Note that education may be a requirement for the position(s) you have applied for and will be used to determine if you meet the minimum qualifications. Proof of education will be required during the selection process. |  |  |  |  |
| Post-Secondary Educati                                                                                                    | Post-Secondary Education                                                                                                    |  |  |  |  |
| Education Level Major Institution                                                                                                    |                                                                                                    |  |  |  |  |
| Master of Applied         Political Science         Athabasca University         Image: Contract of the second second se |                                                                                                    |  |  |  |  |

Step 14Select the checkbox for the *Test Date* you would like to attend in the<br/>Upcoming Test Dates section.

| ι                                     | Upcoming Test Dates |                    |        |                                           |
|---------------------------------------|---------------------|--------------------|--------|-------------------------------------------|
| Test Date Start Time Testing Facility |                     | Testing Facility   |        |                                           |
|                                       | <ul><li>✓</li></ul> | September 19, 2011 | 8:00AM | Emil V. Kolb Centre for Police Excellence |
|                                       |                     | September 20, 2011 | 8:00AM | Emil V. Kolb Centre for Police Excellence |

#### Step 15

To obtain the address and driving directions for your test date, click on the *arrow* in the **Need Address/Driving Directions?** section.

Need Address/Driving Directions?

*Result:* this section will expand to provide you with the address and driving directions.

| Need Address/Driving Directions?                                                                                                    |
|----------------------------------------------------------------------------------------------------|
| Address:                                                                                                    |
| Emil V. Kolb Centre for Police Excellence<br>180 Derry Road East<br>Mississauga                                                                                                    |
| Driving Directions:                                                                                                    |
| From Highway 401: Exit at Highway 10, Hurontario St. Travel north 2.5km to Derry Rd. Turn east onto Derry Rd. Travel 0.5km past Edwards Blvd. The next building on the right is the Emil V. Kolb Centre for Police Excellence. Peel Regional Police 180 Derry Rd. From Highway 410: Exit at Derry Road. Travel 2.0km west to Edwards Blvd. (There are lights at this intersection). Turn left onto Edwards Blvd. to Capital Court. Turn left onto Capital Court and follow into the back of the parking lot of the Emil V. Kolb Centre for Police Excellence. Peel Regional Police 180 Derry Rd. |

| Step 16 | <ul> <li>Enter your <i>referral details</i> by using the drop down arrow to select the applicable option for the following fields:</li> <li>How did you find out about the job?</li> <li>Sub Source</li> <li>Specific Referral Source (type in additional referral details, if required)</li> </ul> |                                                                                                    |  |  |
|---------|----------------------------------------------------------------------------------------------------|----------------------------------------------------------------------------------------------------|--|--|
|         | My Referrals                                                                                                    |                                                                                                    |  |  |
|         | Select a Referral Source and SubSource to indic<br>drop down list provided (e.g. Advertisement and<br>please complete the Specific Referral Source fiel<br>where you heard our advertisement). If you sele<br>Name field will appear where you may type in the                                      | ate how you found out about our organization by using the<br>Radio). If you can provide further detailed information,<br>d to indicate those additional details (e.g. the Radio Station<br>ct Employee as your Referral Source, an additional Referral<br>e employee's name. |  |  |
|         | How did you find out about the job? Police                                                                                                    | e Internet Site                                                                                                    |  |  |
|         | SubSource                                                                                                    | ■ 1                                                                                                    |  |  |
|         | Specific Referral Source:                                                                                                    |                                                                                                    |  |  |
|         | Are you a former employee? O Yes                                                                                                    | ● No                                                                                                    |  |  |
|         | ·                                                                                                    |                                                                                                    |  |  |

Step 17If an *employee* at Peel Regional Police referred you to this job opening then<br/>enter his or her name in the **Referral Name** field.

| My Referrals                                                                                                    |              |  |  |  |  |
|----------------------------------------------------------------------------------------------------|--------------|--|--|--|--|
| Select a Referral Source and SubSource to indicate how you found out about our organization by using the<br>drop down list provided (e.g. Advertisement and Radio). If you can provide further detailed information,<br>please complete the Specific Referral Source field to indicate those additional details (e.g. the Radio Station<br>where you heard our advertisement). If you select Employee as your Referral Source, an additional Referral<br>Name field will appear where you may type in the employee's name. |              |  |  |  |  |
| How did you find out about the job?                                                                                                    | Employee 🗸   |  |  |  |  |
| SubSource                                                                                                    | ✓            |  |  |  |  |
| Specific Referral Source:                                                                                                    |              |  |  |  |  |
| Referral Name:                                                                                                    | Thomas Smith |  |  |  |  |
|                                                                                                    |              |  |  |  |  |
| Are you a former employee? 🔿 Yes 💿 No                                                                                                    |              |  |  |  |  |
|                                                                                                    |              |  |  |  |  |

| Step 18 | Indicate whether you are a former employee by selecting Yes or No.                     |  |  |  |
|---------|----------------------------------------------------------------------------------------|--|--|--|
|         | Are you a former O Yes O No<br>employee?                                               |  |  |  |
|         | <b>Result:</b> if you select Yes, the Last Date of Employment field displays.          |  |  |  |
| Step 19 | Click on the calendar icon to enter the date for the Last Date of Employment field.    |  |  |  |
|         | Are you a former employee? <ul> <li>Yes</li> <li>No</li> </ul> Last Day of Employment: |  |  |  |
|         | <i>Result:</i> an online calendar displays.                                            |  |  |  |

Step 20 Select the *last date of employment* at Peel Regional Police from the online calendar:

- *applicable month*
- *applicable year*
- date associated with the month and year

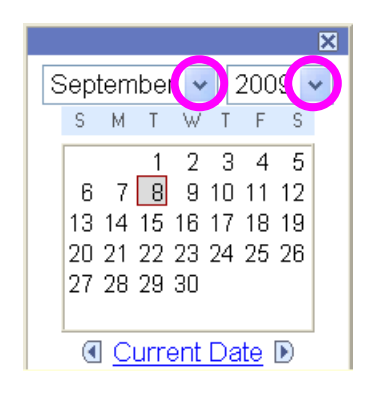

*Result:* the date selected will default into the Last Date of Employment field.

| Are you a former        | ⊙Yes ⊖No     |
|-------------------------|--------------|
| Last Day of Employment: | 05/25/2007 國 |

Step 21 Click on the <u>Next</u> link to continue.

 Image: Previous
 Submit
 Cancel
 Careers Home
 Next Image: Image: Ima

*Result:* the My Resume Preview page displays.

Step 22 Use the scroll bar to the right of your screen to review the information in the My Resume Preview page.

| mplete Applicat                                         | tion                                |                                           |                  |   |
|---------------------------------------------------------|-------------------------------------|-------------------------------------------|------------------|---|
| Previous                                                | Submit                              | Careers Home                              | Next 🕨           |   |
| Nication Questionnaire                                  | v Resume Preview                    |                                           |                  |   |
| Peel Regio                                              | nal Police                          | My Resume                                 | Preview          | v |
| -                                                       | Tim Schwar                          | k                                         |                  | E |
|                                                         | Contact Informa                     | tion                                      |                  |   |
| Address: 2242 John Street<br>Londsborough, C<br>N2H 1T0 | N Email:                            | :: 555/212-0000<br>thomasschwark@yahoo.ca |                  |   |
|                                                         | Education                           |                                           |                  |   |
| Highest Education Level:                                | HMaster's Level Degree              |                                           |                  |   |
| Education Level<br>Master of Applied Science            | Institution<br>Athabasca University | Major<br>Political Science                | Graduated<br>Yes | 2 |
|                                                         | CONFIDENTIA                         | L                                         |                  |   |
|                                                         | CONFIDENTIA                         | *                                         |                  |   |
|                                                         |                                     |                                           |                  |   |

#### Step 23

Review *all* information entered in your online application.

| If a section is not complete, you can<br>go back and correct it by | Or, you can                                    |  |
|--------------------------------------------------------------------|------------------------------------------------|--|
| <ul> <li>clicking on the My Resume</li> </ul>                      | click on the <b><u>Previous</u></b> link to go |  |
| link.                                                              | back and make changes to your                  |  |
|                                                                    | online application.                            |  |

**NOTE:** you are able to print your **Resume Preview** page and review it on hard copy by selecting: File > Print > in your Internet browser.

| Step 24 | Click on the <u>Preview</u> link to go back to the My Resume Preview page and review the changes you made. |  |  |
|---------|----------------------------------------------------------------------------------------------------|--|--|
|         | Application Questionnaire My Resume Preview                                                                |  |  |
|         | Previous     Submit     Cancel     Careers Home                                                            |  |  |
|         |                                                                                                    |  |  |
| Step 25 | Click on the <b>Submit</b> button to submit your application.                                              |  |  |
|         | Application Questionnaire My Resultie Preview                                                              |  |  |
|         | Image: Previous         Submit         Cancel         Careers Home         Next ▶                          |  |  |
|         | <b>Result:</b> the Submit Confirmation page displays.                                                      |  |  |

Step 26Confirm you have provided all relevant information pertaining to the job<br/>opening by reviewing the *Resume Validation Results* in the Submit<br/>Confirmation page.

#### Apply Now

### Submit Confirmation

| Confirm the completeness of your application:         Resume validation       View Full Resume       ):         results (       Preview       ):         Image: Complete the section - completed.       Image: Completed.       Image: Completed.         Image: Complete the section of the section of the sectin of the section of the section of the section of the s |                                                                                                    |                   |                                           |              |  |
|----------------------------------------------------------------------------------------------------|----------------------------------------------------------------------------------------------------|-------------------|-------------------------------------------|--------------|--|
| Resume validation<br>results (       View Full Resume<br>Preview       ):<br>Preview         Image: Complete Section - completed       Image: Completed       Image: Completed         Image: Completed Section - completed       Image: Completed       Image: Completed         Image: Completed Section - completed       Image: Completed       Image: Completed         Image: Completed Section - completed       Image: Completed       Image: Completed         Image: Completed Section - completed       Image: Completed       Image: Completed         Image: Completed Section - completed       Image: Completed       Image: Completed         Image: Completed Section - completed       Image: Completed       Image: Completed         Submit       Return to Previous Page       Image: Completed       Image: Completeness and accuracy of My Resume.                                                                                                    | Confirm the completeness of your application:                                                                                                    |                   |                                           |              |  |
| <ul> <li>Test Date Section - completed.</li> <li>Post-Secondary Education Section - completed.</li> <li>Verification Step:</li> <li>Please review any warnings listed above to confirm you have completed all areas of your online resume which are relevant to the position for which you are applying.</li> <li>When you are satisfied select the acknowledgment below and then press Submit.</li> <li>If you need to make changes use the Return to Previous Page link at the bottom of this page.</li> <li>I have verified the completeness and accuracy of My Resume.</li> <li>Submit</li> </ul>                                                                                                    | Resume<br>results                                                                                                    | e ∨alidation<br>( | <u>View Full Resume</u><br><u>Preview</u> | ):           |  |
| <ul> <li>Post-Secondary Education Section - completed.</li> <li>Verification Step:         Please review any warnings listed above to confirm you have completed all areas of your online resume which are relevant to the position for which you are applying.         When you are satisfied select the acknowledgment below and then press Submit.         If you need to make changes use the Return to Previous Page link at the bottom of this page.         I have verified the completeness and accuracy of My Resume.         Submit         Return to Previous Page         Return to Previous Page         Place Page         Place Page</li></ul>                                                                                                    | ۲                                                                                                    | Test Date Sec     | ction - completed.                        |              |  |
| Verification Step:<br>Please review any warnings listed above to confirm you have completed all areas of<br>your online resume which are relevant to the position for which you are applying.<br>When you are satisfied select the acknowledgment below and then press Submit.<br>If you need to make changes use the Return to Previous Page link at the bottom of this<br>page.<br>I have verified the completeness and accuracy of My Resume.<br>Submit<br>Return to Previous Page                                                                                                    | ۲                                                                                                    | Post-Seconda      | ary Education Section -                   | - completed. |  |
| Return to Previous Page                                                                                                    | Verification Step:<br>Please review any warnings listed above to confirm you have completed all areas of<br>your online resume which are relevant to the position for which you are applying.<br>When you are satisfied select the acknowledgment below and then press Submit.<br>If you need to make changes use the Return to Previous Page link at the bottom of this<br>page.<br>I have verified the completeness and accuracy of My Resume. |                   |                                           |              |  |
|                                                                                                    | Submit                                                                                                    | Return to F       | Previous Page                             |              |  |

Step 27 If you need make a change: • Click on the View Full Resume Preview link to go back to the My Resume Preview page. • Repeat steps 25 to 28. Apply Now Submit Confirmation Confirm the completeness of your application: Resume validation View Full Resume ): results ( Preview  $\odot$ Test Date Section - completed.  $\bigcirc$ Post-Secondary Education Section - completed. Verification Step: Please review any warnings listed above to confirm you have completed all areas of your online resume which are relevant to the position for which you are applying. When you are satisfied select the acknowledgment below and then press Submit. If you need to make changes use the Return to Previous Page link at the bottom of this page. I have verified the completeness and accuracy of My Resume.

**Step 28** The *Verification Step* in the **Submit Confirmation** page validates that you reviewed your online application, are satisfied with the completeness of it, and are ready to submit your application.

Select the checkbox "I have verified the completeness and accuracy of My Resume".

| Verification Step:                                                                                                    |                                                           |  |  |  |
|----------------------------------------------------------------------------------------------------|-----------------------------------------------------------|--|--|--|
| Please review any warnings listed above to confirm you have completed all areas of<br>your online resume which are relevant to the position for which you are applying. |                                                           |  |  |  |
| When you are satisfi                                                                                                    | ed select the acknowledgment below and then press Submit. |  |  |  |
| If you need to make changes use the Return to Previous Page link at the bottom of this page.                                                                            |                                                           |  |  |  |
| 🗹 have verified th                                                                                                    | e completeness and accuracy of My Resume.                 |  |  |  |
| Submit Return to                                                                                                    | Previous Page                                             |  |  |  |

Step 29 Click on the Submit button to continue.

#### Verification Step:

Please review any warnings listed above to confirm you have completed all areas of your online resume which are relevant to the position for which you are applying. When you are satisfied select the acknowledgment below and then press Submit. If you need to make changes use the Return to Previous Page link at the bottom of this page.

☑ I have verified the completeness and accuracy of My Resume.

Submit Return to Previous Page

*Result:* the Equal Opportunity Survey Invitation displays.

**Step 30** The Equal Opportunity Survey Invitation defaults to the "*I wish to participate*" option.

Select the answer that applies to you.

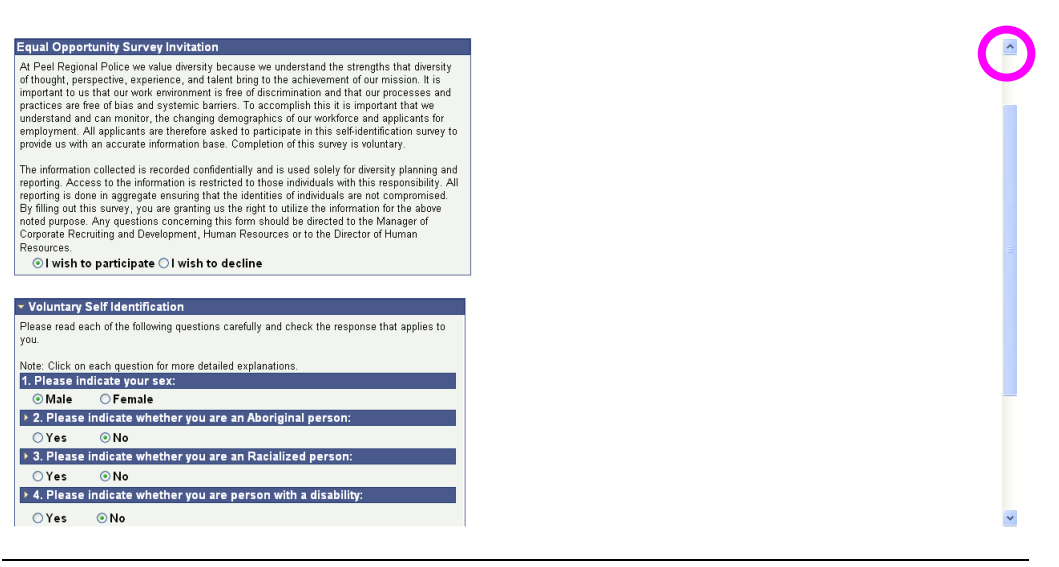

Step 31

If you previously participated in this survey, then select the option "*I wish to decline*".

#### Equal Opportunity Survey Invitation

At Peel Regional Police we value diversity because we understand the strengths that diversity of thought, perspective, experience, and talent bring to the achievement of our mission. It is important to us that our work environment is free of discrimination and that our processes and practices are free of bias and systemic barriers. To accomplish this it is important that we understand and can monitor, the changing demographics of our workforce and applicants for employment. All applicants are therefore asked to participate in this self-identification survey to provide us with an accurate information base. Completion of this survey is voluntary.

The information collected is recorded confidentially and is used solely for diversity planning and reporting. Access to the information is restricted to those individuals with this responsibility. All reporting is done in aggregate ensuring that the identities of individuals are not compromised. By filling out this survey, you are granting us the right to utilize the information for the above noted purpose. Any questions concerning this form should be directed to the Manager of Corporate Recruiting and Development, Human Resources or to the Director of Human Resources.

○ I wish to participate ⊙ I wish to decline

Step 32 Review the *Terms and Agreement* section.

| Terms and                                                                                                    | Agreements                     |  |  |
|----------------------------------------------------------------------------------------------------|--------------------------------|--|--|
| Applicants to Peel Regional Police will be required to successfully complete a<br>background check and criminal investigation, including employment, personal<br>references and verification of education, prior to any offer of employment being<br>extended. |                                |  |  |
| $\bigcirc$ I agree to these terms $\bigcirc$ I do not agree to these terms                                                                                                    |                                |  |  |
| Submit                                                                                                    | Cancel Return to Previous Page |  |  |

To confirm your agreement to these terms and agreement, select the option "*I agree to these terms*".

| Terms and Agreements                                                                                                    |  |  |  |  |
|----------------------------------------------------------------------------------------------------|--|--|--|--|
| Applicants to Peel Regional Police will be required to successfully complete a<br>background check and criminal investigation, including employment, personal<br>references and verification of education, prior to any offer of employment being<br>extended. |  |  |  |  |
| $\odot$ l agree to these terms $\bigcirc$ l do not agree to these terms                                                                                                    |  |  |  |  |
| Submit Cancel Return to Previous Page                                                                                                    |  |  |  |  |

Step 33 Click on the Submit button.

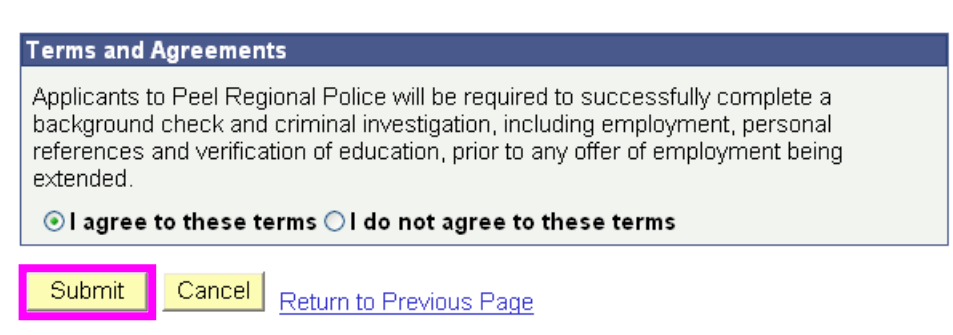

Result: the My Applications page displays.

**Step 34** Confirm that the *status* of your application submitted is *UNI* – *Test Scheduled*.

#### My Applications

You have successfully submitted your job application.

| My Applications                      |                      |                   |  |  |  |
|--------------------------------------|----------------------|-------------------|--|--|--|
| Display applications from: Last Year | Refresh              |                   |  |  |  |
| First 🔳 Previous   Next 🕨 Last       |                      |                   |  |  |  |
| Application Status Application Date  |                      |                   |  |  |  |
| Recruit Constable                    | UNI - Test Scheduled | 08/29/2011 1:30PM |  |  |  |
|                                      |                      |                   |  |  |  |

Confirm that you received an email in your Inbox stating "Your online Step 35 application has been successfully submitted". ubject: Your online application has been successfully submitted Dear Thor Barnes, This email is automatically generated and is intended for notification purposes only. Please do not respond to this email as a reply will not be provided. Thank you for your application for the position(s) of: 300338-Recruit Constable with the Peel Regional Police. Your request to attend applicant testing was successfully submitted on 2009-09-08. Your Test Date is: Tuesday, March 23, 2010. Please keep this for your records as you will not be able to see your chosen test date through your user account when the test date becomes full and no longer visible on the website. On your test date, you must: Arrive early. Testing will commence at 8:00 a.m. at which point doors will be locked. All applicants must present a valid drivers license. If you will be participating in the physical test, you must provide a completed copy of the Par-Q form, printed from our website, or if you have answered yes to any questions on the Par-Q form or are 40 and over you must provide a copy of the ParMED-X form, printed from our website and completed by your doctor. Please remember to bring running shoes and appropriate gym attire. If you will not be participating in the physical test because you already have a PREP certificate, please bring a valid drivers license End of Procedure

# Logging in as Returning External Uniform Applicant

| Purpose                      | The purpose of this section is to provide the steps to successfully log in as a returning external Uniform applicant. |                                                                    |  |  |
|------------------------------|----------------------------------------------------------------------------------------------------|--------------------------------------------------------------------|--|--|
| Quick reference<br>procedure | Follow th                                                                                                    | nese steps to log in as a returning external Uniform applicant.    |  |  |
|                              | Step                                                                                                    | Action                                                             |  |  |
|                              | 1                                                                                                    | Go to the Login section of the Uniform Officer Online              |  |  |
|                              |                                                                                                    | Application home page.                                             |  |  |
|                              | 2                                                                                                    | Enter your login details in the following fields:                  |  |  |
|                              |                                                                                                    | • User Name                                                        |  |  |
|                              |                                                                                                    | • Password                                                         |  |  |
|                              | 3                                                                                                    | Click on the <b>Login</b> button.                                  |  |  |
|                              |                                                                                                    | <b>Result:</b> the Careers Home Welcome page displays.             |  |  |
|                              |                                                                                                    |                                                                    |  |  |
|                              |                                                                                                    |                                                                    |  |  |
| Detailed                     | The follow                                                                                                    | ving pages provide the detailed procedure for logging in as a      |  |  |
| procedure                    | Returning<br>Application                                                                                              | External Uniform Applicant, and include pictures of the Online on. |  |  |
|                              |                                                                                                    | Continued on next page                                             |  |  |

## Logging in as Returning External Uniform Applicant, Continued

# **Step 1** Go to the **Login** section of the **Uniform Officer Online Application** home page.

#### **Uniform Officer Online Application**

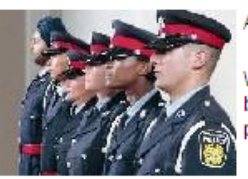

Are you looking for a rewarding and challenging career serving your Community?

We are now hiring for Police Constable and Cadet positions. Please use the links below to review the job postings and apply to either a Police Constable or Cadet position. There is no cost to applicants for the testing and application process.

Enter your user name and password to login. If you have not yet registered, click here to Register.

| Upcoming Test D                     | ates                                                       | Login           |                           |  |  |
|-------------------------------------|------------------------------------------------------------|-----------------|---------------------------|--|--|
| The following da<br>required physic | ates are available for taking the<br>al and written tests: | User N<br>Passv | lame:                     |  |  |
| 1 Septembe                          | er 19, 2011                                                |                 |                           |  |  |
| 2 Septembe                          | er 20, 2011                                                | Logi            | n Login Help Register Now |  |  |
| Please select ON                    | Please select ONE of the following postings and apply      |                 |                           |  |  |
| Opened                              | Posting Title                                              | Job ID          | <u>Department</u>         |  |  |
| 08/08/2011                          | Recruit Constable                                          | 300585          | Training Bureau           |  |  |
|                                     |                                                            |                 |                           |  |  |

### Logging in as Returning External Uniform Applicant, Continued

Enter your **login** details in the following fields:

- User Name
- Password

Step 2

#### **Uniform Officer Online Application**

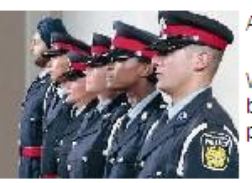

Are you looking for a rewarding and challenging career serving your Community?

We are now hiring for Police Constable and Cadet positions. Please use the links below to review the job postings and apply to either a Police Constable or Cadet position. There is no cost to applicants for the testing and application process.

Enter your user name and password to login. If you have not yet registered, click here to Register.

| Upcoming Test Dates                                                                      | Login                         |
|------------------------------------------------------------------------------------------|-------------------------------|
| The following dates are available for taking the<br>required physical and written tests: | User Name: TDS92802           |
| 1 September 19, 2011                                                                     |                               |
| 2 September 20, 2011                                                                     | Login Login Help Register Now |

| Plea        | Please select ONE of the following postings and apply |                   |        |                 |  |  |
|-------------|-------------------------------------------------------|-------------------|--------|-----------------|--|--|
|             | Opened Posting Title Job ID Department                |                   |        |                 |  |  |
|             | 08/08/2011                                            | Recruit Constable | 300585 | Training Bureau |  |  |
| <u>Sele</u> | Select All Deselect All Save Jobs Apply Now           |                   |        |                 |  |  |

Step 3 Click on the Login button.

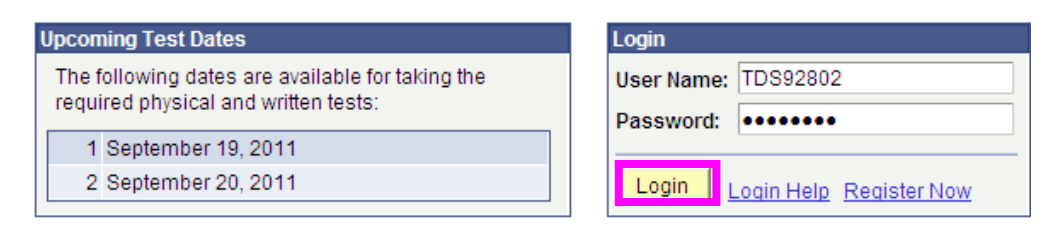

Result: the Careers Home Welcome page displays.

End of Procedure

# Updating the My Profile Page

| Purpose             | The purp<br>Profile pa       | The purpose of this section is to provide the steps to for updating the My Profile page.                                                                   |  |  |  |
|---------------------|------------------------------|----------------------------------------------------------------------------------------------------|--|--|--|
| Before you<br>begin | Follow th<br><i>Applican</i> | Follow the procedure on <i>Logging in as a Returning External Uniform</i><br><i>Applicant</i> if you are currently logged out of the application.          |  |  |  |
| Quick<br>reference  | Follow t                     | hese steps to update the My Profile page.                                                                                                    |  |  |  |
| procedure           | Step                         | Action                                                                                                    |  |  |  |
|                     | 1                            | Click on the My Profile link in the Careers Home Welcome                                                                                                   |  |  |  |
|                     |                              | page.<br><i>Result:</i> the My Profile page displays.                                                                                                    |  |  |  |
|                     | 2                            | The <b>My Profile</b> page contains your <i>contact</i> information.                                                                                       |  |  |  |
|                     |                              | Use the scroll bar to the right of your screen to scroll down and<br>make any necessary changes to your contact information.                               |  |  |  |
|                     | 3                            | Click on the Save button.                                                                                                    |  |  |  |
|                     |                              | Result:                                                                                                    |  |  |  |
|                     |                              | • You will receive an email in your Inbox stating you updated your contact information.                                                                    |  |  |  |
|                     |                              | • The Careers Home Welcome page displays.                                                                                                    |  |  |  |
|                     |                              | <ul> <li>You will receive an email in your Inbox stating you updated your contact information.</li> <li>The Careers Home Welcome page displays.</li> </ul> |  |  |  |

Detailed<br/>procedureThe following pages provide the detailed procedure for updating the My<br/>Profile page, and include pictures of the Online Application.

### Updating the My Profile Page, Continued

Step 1 Click on the <u>My Profile</u> link in the Careers Home Welcome page.

| Careers Home<br>Welcome T                                                                                                    | im                |         |                                                        |  |
|----------------------------------------------------------------------------------------------------|-------------------|---------|--------------------------------------------------------|--|
| Use the links below to review and/or update information that you provided as part of the application process                                                                                             |                   |         |                                                        |  |
| Upcoming Test D                                                                                                    | ates              | My Care | eer Tools                                              |  |
| The following dates are available for taking the required physical and written tests:       1 Applications         1 September 19, 2011       My Test Date         2 September 20, 2011       My Profile |                   |         | <u>Applications</u><br>v Test Date<br><u>v Profile</u> |  |
| Opened                                                                                                    | Posting Title     | Job ID  | Department                                             |  |
| 08/08/2011                                                                                                    | Recruit Constable | 300585  | Training Bureau                                        |  |
| Select All Deselect All Save Jobs Apply Now                                                                                                    |                   |         |                                                        |  |

*Result:* the My Profile page displays.

Step 2 The My Profile page contains your *contact* information.

Use the scroll bar to the right of your screen to scroll down and make any necessary changes to your contact information.

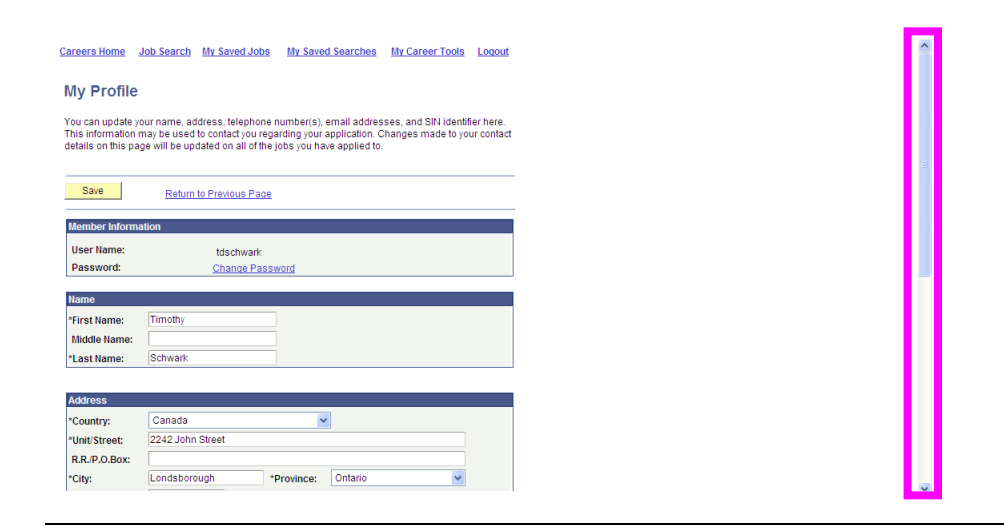

# Updating the My Profile Page, Continued

Step 3 Click on the Save button.

| Phone Numbers                                                                                                    |        |            |        |  |  |
|----------------------------------------------------------------------------------------------------|--------|------------|--------|--|--|
| *Primary Phone Type:<br>*Phone Number:                                                                                                    | Home   | Extension: | Remove |  |  |
| + Add Another Phone N                                                                                                    | lumber |            |        |  |  |
| Telephone Inquiries                                                                                                    |        |            |        |  |  |
| Enter the 3rd, 6th, and 9th digits of your Social Insurance Number. This information will only be used to validate your identity when making telephone inquiries. *SIN Identifier 268 |        |            |        |  |  |
| Save Return to Previous Page                                                                                                    |        |            |        |  |  |
| End of procedure.                                                                                                    |        |            |        |  |  |

# Adding Additional Information to an Application with a Status of Application Received

| Introduction                    | The purpo<br>information                                                                                                    | The purpose of this section is to provide the steps to add additional information to an online application with a status of Application Received.                                                                                                    |  |  |  |
|---------------------------------|----------------------------------------------------------------------------------------------------|----------------------------------------------------------------------------------------------------|--|--|--|
| Quick<br>Reference<br>Procedure | uickFollow these steps to add additional information to your online applicationeferencewith a status of Application Received.rocedure |                                                                                                    |  |  |  |
|                                 | Step                                                                                                    | Action                                                                                                    |  |  |  |
|                                 | 1                                                                                                    | Go to the <b>Uniform Careers</b> home page and log into the Online<br>Application as a returning applicant.<br><i>Result:</i> the <b>Careers Welcome</b> page displays.                                                                                                    |  |  |  |
|                                 | 2                                                                                                    | To <i>add</i> additional information to an application with a status of <i>Application Received</i> , you must <i>re-apply</i> to that job opening and submit your changes prior to the job posting end date.<br><i>Result:</i> when re-applying, you will receive a <i>warning message</i> stating that you have already applied to this job opening; do you wish to re-apply? |  |  |  |
|                                 | 3                                                                                                    | Click on the <b>OK</b> button to continue, complete the required<br>updates, and then submit your changes prior to the job posting<br>end date.                                                                                                    |  |  |  |
|                                 |                                                                                                    |                                                                                                    |  |  |  |
| Detailed<br>Procedure           | The follow<br>information<br>and include                                                                                              | wing pages provide the detailed procedure for adding additional<br>on to your online application with a status of Application Received,<br>de pictures of the Online Application.                                                                                                    |  |  |  |

# Adding Additional Information to an Application with a Status of Application Received, Continued

Step 1 Go to the Uniform Careers home page and log into the Online Application. Uniform Officer Online Application Are you looking for a rewarding and challenging career serving your Community? We are now hiring for Police Constable and Cadet positions. Please use the links below to review the job postings and apply to either a Police Constable or Cadet position. There is no cost to applicants for the testing and application process. Enter your user name and password to login. If you have not yet registered, click here to Register. Upcoming Test Dates Login The following dates are available for taking the User Name: TDS92802 required physical and written tests: Password: ••••••• 1 September 19, 2011 2 September 20, 2011 Login Login Help Register Now **NOTE:** reference the *Logging in as a Returning External Uniform Applicant* section of this document for the associated steps.

Result: the Careers Welcome page displays.

Step 2To add additional information to an application with a status of Application<br/>Received, you must re-apply to that job opening and submit your changes<br/>prior to the job posting end date.

| Plea        | Please select ONE of the following postings and apply |                   |        |                 |  |  |
|-------------|-------------------------------------------------------|-------------------|--------|-----------------|--|--|
|             | Opened                                                | Posting Title     | Job ID | Department      |  |  |
|             | 08/08/2011                                            | Recruit Constable | 300585 | Training Bureau |  |  |
| <u>Sele</u> | Select All Deselect All Save Jobs Apply Now           |                   |        |                 |  |  |

*Result:* you will receive a *warning message* stating that you have already applied to this job opening; do you wish to re-apply?

# Adding Additional Information to an Application with a Status of Application Received, Continued

Step 3 Click on the OK button to continue, complete the required updates, and then submit your changes prior to the job posting end date.

You have already applied to job number 300585 - Recruit Constable. Would you like to apply again? (18178,241)

OK Cancel

*Result:* the Application Questionnaire is displayed. This must be completed again before you can submit your application.

**NOTE:** reference the *Completing and Submitting Your Online Application* section of this document for the associated steps.

End of Procedure

# **Changing Your Test Date**

| Juick     | Follow th | ese steps to change your test date.                                  |
|-----------|-----------|----------------------------------------------------------------------|
| Reference |           |                                                                      |
| Toccuire  | Step      | Action                                                               |
|           | 1         | Go to the <b>Uniform Careers</b> home page and log into the Online   |
|           |           | Application as a returning applicant.                                |
|           |           |                                                                      |
|           |           | <i>Result:</i> the Careers Welcome page displays.                    |
|           | 2         | Click the My Test Date link.                                         |
|           |           | <b>Result:</b> the <b>My Career Tools</b> page is displayed.         |
|           | 3         | Click the desired <i>test date</i> .                                 |
|           |           |                                                                      |
|           |           | <i>Result:</i> the original <i>Test Date</i> is deselected.          |
|           | 4         | Click the Save button.                                               |
|           |           | <b>D</b> esults a maggage confirming the test data has been sound is |
|           |           | <b>Kesuu:</b> a message commining the test date has been saved is    |
|           |           | briefly displayed and an email indicating your test date selection   |
|           |           | has been successfully updated is sent to your email account.         |

DetailedThe following pages provide the detailed procedure for changing your test<br/>date.

### Changing Your Test Date, Continued

Step 1 Go to the Uniform Careers home page and log into the Online Application as a returning applicant.

**Uniform Officer Online Application** 

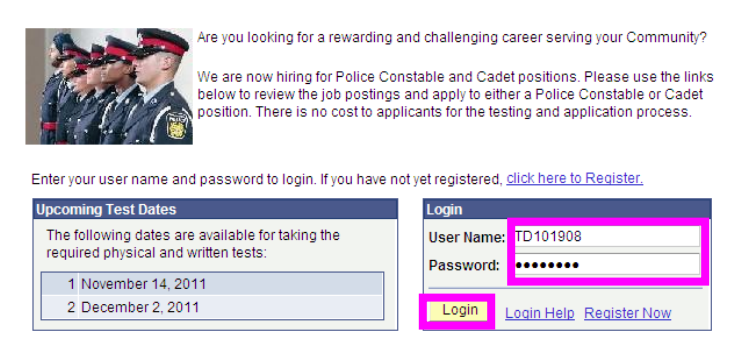

*Result:* the Careers Welcome page displays.

Step 2 Click the <u>My Test Date</u> link.

#### Careers Home Welcome Timothy Use the links below to review and/or update information that you provided as part of the application process Upcoming Test Dates My Career Tools The following dates are available for taking the required physical and written tests: 2 Applications <u>My Test Date</u> 1 November 14, 2011 My Profile 2 December 2, 2011 ase select ONE of the following postings and apply Job ID 10/17/2011 Recruit Constable 300621 Training Bureau 10/17/2011 Cadet, 2nd Class 300622 Training Bureau Select All Deselect All Save Jobs

*Result:* the My Career Tools page is displayed.

## Changing Your Test Date, Continued

Step 3 Click the *desired test date*.

| My Career Tools                                                                                                    |                    |               |                     |                        |   |
|----------------------------------------------------------------------------------------------------|--------------------|---------------|---------------------|------------------------|---|
| Timothy Schwark<br>6625 Keats Way<br>Waterloo ON N2K 1T7<br><u>Edit Profile</u>                                                                                                    |                    |               |                     |                        |   |
| My Applications                                                                                                    |                    |               |                     |                        |   |
| Display applications from: Last Ye                                                                                                    | ar                 | ~             | Refresh             |                        |   |
|                                                                                                    |                    |               | ┥ First 🖣 I         | Previous   Next 🕩 Last | • |
| Application                                                                                                    |                    | <u>Status</u> |                     | Application Date       |   |
| Recruit Constable                                                                                                    |                    | UNI - Tes     | st Scheduled        | 10/21/2011 11:17AM     |   |
| Operator-Switchboard                                                                                                    |                    | Applicati     | on Received         | 08/19/2011 3:32PM      |   |
| Uniform Test Date Selection                                                                                                    |                    |               |                     |                        |   |
| The section below displays your selected test date for the uniform application process. If you need to change this<br>date, select a new test date from the upcoming test dates and press "Save". You may only have ONE active test<br>date, so any new selection will replace the prior selected test date.<br>Note: Testing involves Written and Physical Fitness components. The written tests start at 8:00 a.m. and the<br>Physical Fitness test starts at 1:00 p.m. Applicants should anticipate setting aside an entire day to complete these |                    |               |                     |                        |   |
| Upcoming Test Dates                                                                                                    | commence at 0.00 a | .m. and dot   | ina will be locked. |                        |   |
| Test Date                                                                                                    | Start Time         | Testing F     | acility             |                        |   |
| November 14, 2011                                                                                                    | 8:00AM             | Emil V. Ko    | blb Centre for Po   | lice Excellence        |   |
| December 2, 2011                                                                                                    | 8:00AM             | Emil V. Ko    | blb Centre for Po   | lice Excellence        |   |

Result: the original Test Date is deselected.

Step 4

Click the Save button.

| Unifor                                                                                                    | Uniform Test Date Selection                                                                                                    |            |                                           |  |  |
|----------------------------------------------------------------------------------------------------|----------------------------------------------------------------------------------------------------|------------|-------------------------------------------|--|--|
| The section below displays your selected test date for the uniform application process. If you need to change this<br>date, select a new test date from the upcoming test dates and press "Save". You may only have ONE active test<br>date, so any new selection will replace the prior selected test date. |                                                                                                    |            |                                           |  |  |
| Note:<br>Physi<br>tests.                                                                                                    | Note: Testing involves Written and Physical Fitness components. The written tests start at 8:00 a.m. and the<br>Physical Fitness test starts at 1:00 p.m. Applicants should anticipate setting aside an entire day to complete these<br>tests. Please arrive early. Testing will commence at 8:00 a.m. and doors will be locked. |            |                                           |  |  |
| Upco                                                                                                    | ming Test Dates                                                                                                    |            |                                           |  |  |
|                                                                                                    | Test Date                                                                                                    | Start Time | Testing Facility                          |  |  |
|                                                                                                    | November 14, 2011                                                                                                    | 8:00AM     | Emil V. Kolb Centre for Police Excellence |  |  |
|                                                                                                    | December 2, 2011 8:00AM Emil V. Kolb Centre for Police Excellence                                                                                                    |            |                                           |  |  |
| Need Address/Driving Directions?                                                                                                    |                                                                                                    |            |                                           |  |  |
| Save                                                                                                    |                                                                                                    |            |                                           |  |  |

*Result:* a message confirming the test date has been saved is briefly displayed and an email indicating your test date selection has been successfully updated is sent to your email account.

Saved

| My Applications                      |                      |                    |
|--------------------------------------|----------------------|--------------------|
| Display applications from: Last Year | Refresh              |                    |
| ed First e Previous Next > La        |                      |                    |
| Application                          | Status               | Application Date   |
| Recruit Constable                    | UNI - Test Scheduled | 10/21/2011 11:17AM |
| Operator-Switchboard                 | Application Received | 08/19/2011 3:32PM  |

End of Procedure